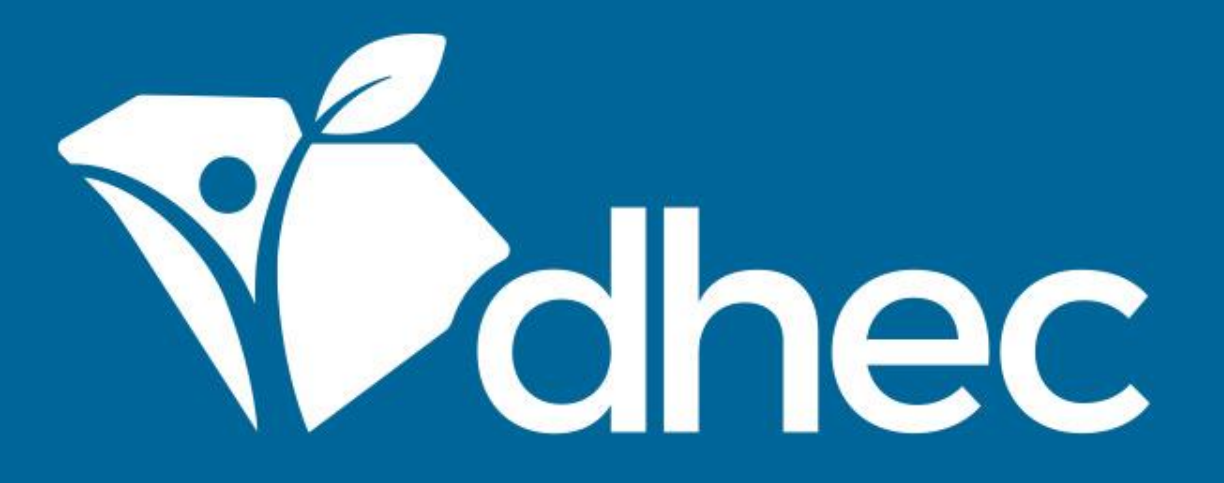

# Navigable Waters - Permit Transfer of Ownership Application

ePermitting

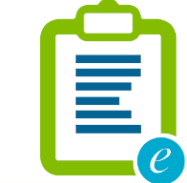

South Carolina Department of Health and Environmental Control Healthy People. Healthy Communities.

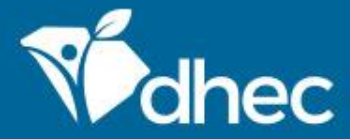

# Course Objective

The purpose of this training is for users to learn how to process the Navigable Waters - Permit Transfer of Ownership Application online in ePermitting.

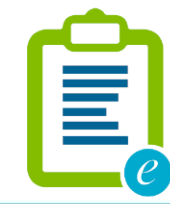

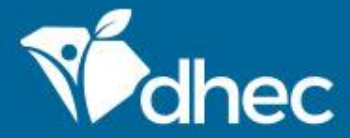

## Prerequisites

For ePermitting training opportunities, please visit <u>scdhec.gov/ePermitting/training</u>. Helpful topics include: -Creating an Account -Logging In -Locating Your Site

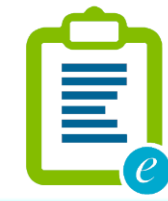

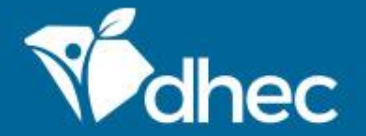

Sign into the ePermitting system. If you need assistance, please review the training, Logging In.

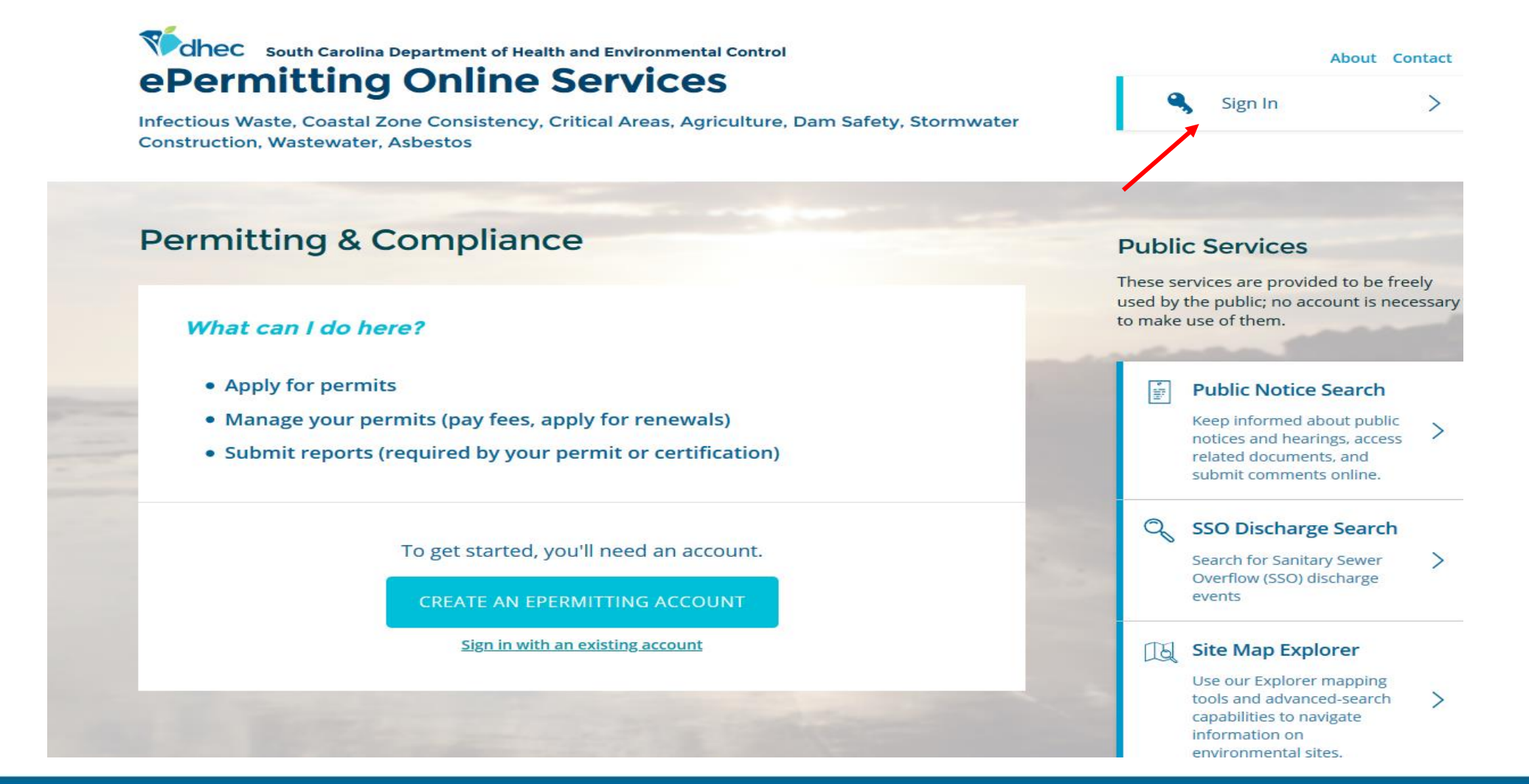

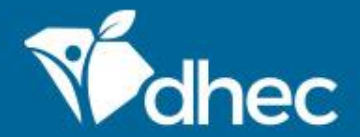

Log in to the system and use the menu on the left side of the screen to select the site you are applying for. In that Site, select 'Permits' in the left-hand menu, find the permit that needs to be changed in the list, and click the snowman menu (circled below). In the menu that opens, select **View Permit Change Forms**. Please ensure the permit number matches the permit you intend to change.

| <b> </b> - <b> </b>                   | Permits        |                                                            |     |                |   |            |   |                 |   |               |  |
|---------------------------------------|----------------|------------------------------------------------------------|-----|----------------|---|------------|---|-----------------|---|---------------|--|
| SITE                                  |                | D 117                                                      |     |                |   |            |   |                 |   | D. States     |  |
| ● UNKNOWN 👻                           | Permit Number  | Permit Type                                                | ÷   | Agency Contact | Ŧ | Issue Date | ÷ | Expiration Date | ÷ | Permit Status |  |
|                                       |                |                                                            |     |                |   |            |   |                 |   |               |  |
| Home                                  |                | Water - Navigable Waters and Water Quality                 |     |                |   |            |   |                 |   | _             |  |
| Dashboard                             | 1985-0-16 v1.0 | Certification: WTR-Navigable Waters Individual<br>Coverage | lor |                |   | 01/01/1985 |   |                 |   | In Effect     |  |
| Notifications                         |                |                                                            |     |                |   |            |   |                 |   |               |  |
| Details                               |                |                                                            |     |                |   |            |   |                 |   |               |  |
| Contacts List                         |                |                                                            |     |                |   |            |   |                 |   |               |  |
| Apps, Requests and<br>Reports         |                |                                                            |     |                |   |            |   |                 |   |               |  |
| Permits                               |                |                                                            |     |                |   |            |   |                 |   |               |  |
| Evaluations                           |                |                                                            |     |                |   |            |   |                 |   |               |  |
| Violations                            |                |                                                            |     |                |   |            |   |                 |   |               |  |
| Compliance and<br>Enforcement Actions |                |                                                            |     |                |   |            |   |                 |   |               |  |
| Financials                            |                |                                                            |     |                |   |            |   |                 |   |               |  |

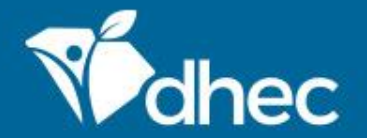

Select Navigable Waters - Permit Transfer of Ownership Application and click the green 'Begin Permit Change Submission' button to activate it. Clicking this button will take you directly to the change form. You can then follow the instructions shown in the COMPLETING AND SUBMITTING AN APPLICATION training.

| l←                            | Permit Change Forms |                                                 | <b>G</b> Forms available to                    | <b>i</b> Forms available to make changes to an existing permit. |  |  |  |
|-------------------------------|---------------------|-------------------------------------------------|------------------------------------------------|-----------------------------------------------------------------|--|--|--|
| SITE                          |                     |                                                 |                                                |                                                                 |  |  |  |
| 💿 UNKNOWN 🔶                   | Permit Number       | Form Name                                       | Form Description                               | A                                                               |  |  |  |
|                               |                     |                                                 |                                                |                                                                 |  |  |  |
| Home                          | 1005 0 16 1 0       | Navigable Waters - Permit Transfer of Ownership | Navigable Water - Permit Transfer of Ownership |                                                                 |  |  |  |
| Dashboard                     | 1985-0-16 01.0      | Application                                     | Application                                    | Begin Permit Change Submission                                  |  |  |  |
| Notifications                 |                     |                                                 |                                                |                                                                 |  |  |  |
| Details                       |                     |                                                 |                                                |                                                                 |  |  |  |
| Contacts List                 |                     |                                                 |                                                |                                                                 |  |  |  |
| Apps, Requests and<br>Reports |                     |                                                 |                                                |                                                                 |  |  |  |
| Permits                       |                     |                                                 |                                                |                                                                 |  |  |  |
| Evaluations                   |                     |                                                 |                                                |                                                                 |  |  |  |

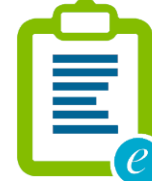

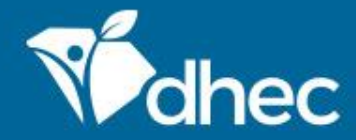

The form will appear. You can verify the name of the form by looking at the title of the form at the top of the page. The form has instructions, contact information, and supplemental hyperlinks for the Navigable Waters program and the Department of Health and Environmental Control (DHEC). Click **Begin Form Entry**.

### Navigable Waters - Permit Transfer of Ownership Application

VERSION 1.0

#### INSTRUCTIONS

Personal information provided in this document is subject to public scrutiny or release.

NOTE: Follow the provided link to download the Assignment/Transfer affidavit. This must be completed and uploaded along with this submission. This form requires witness signatures.

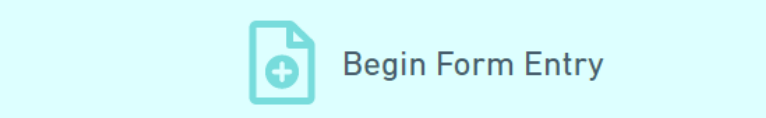

#### **CONTACT INFORMATION**

#### Main Address

South Carolina Department of Health and Environmental Control Bureau of Water, Division of Water Quality 2600 Bull Street Columbia, SC 29201

#### **ADDITIONAL LINKS**

Assignment/Transfer Affidavit D-4157

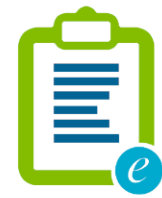

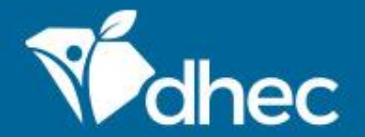

This form has sections which are laid out on the left side of the screen. Any question that has a \* next to it is required and MUST be answered. On the right at the top of the form, there is a **Save Progress** button to save your work. *Tip: Additional questions or sections may appear depending on how some questions are answered.* The **NEXT SECTION** button will be at the bottom of each section. Click the button to proceed.

| EXIT FORM to Home | Navigable Water<br>Submission HPB-38HW-5M                | Last saved a few seconds ago SAVE PROGRESS |               |
|-------------------|----------------------------------------------------------|--------------------------------------------|---------------|
| •                 | xisting Permit<br>nformation Existing Permit Information |                                            | CLEAR SECTION |
| 0                 | New Owner<br>Information                                 | Existing Permit Number                     |               |
| 0                 | Review                                                   | 1985-0-16                                  |               |
| 0                 | Certify & Submit                                         | Existing Permittee<br>UNKNOWN              |               |
|                   |                                                          |                                            |               |
|                   |                                                          |                                            |               |
|                   |                                                          |                                            |               |
|                   |                                                          | NEXT SECTION<br>New Owner Information      |               |

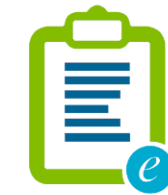

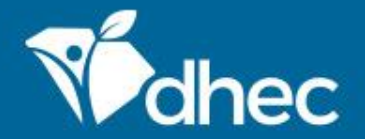

This is the **Review** section where you must review, correct and make changes to the application before submitting it. You also have an opportunity to print a copy of the form. You must scroll through and review the entire form before moving to the next section. *TIP:* You have the option to print the review before you certify and submit your form.

| ePerm | nitting DHEC Online Serv                  | ices                                                                                                    |                                            |
|-------|-------------------------------------------|----------------------------------------------------------------------------------------------------|--------------------------------------------|
| Home  | Navigable Water<br>Submission HPB-38HW-5N | s - Permit Transfer of Ownership Application ⑦<br>GXN Revision 1 Form Version 1.0                                                      | Last saved a few seconds ago SAVE PROGRESS |
|       | Existing Permit<br>Information            | PREVIOUS SECTION<br>New Owner Information                                                                                              | A                                          |
| •     | New Owner<br>Information                  | Review                                                                                                    |                                            |
| •     | Review                                    | This step allows you to review the form to confirm the form is populated completely and accurately prior to certification and submissi | 0.0                                        |
| Ó     | Certify & Submit                          |                                                                                                    |                                            |
|       |                                           | Existing Permit Number                                                                                                    |                                            |
|       |                                           | 1985-0-16 Existing Permittee UNKNOWN                                                                                                   |                                            |
|       |                                           | NEW OWNER INFORMATION                                                                                                    |                                            |
|       |                                           | Provide valid contact details for new owner.                                                                                           |                                            |

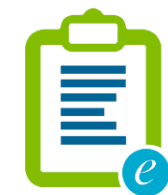

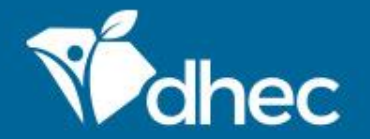

This is the **Certify and Submit** section. Please read through this section before submitting the form. Once you are ready, click the **Submit Form** button to submit the form to DHEC. You can also click the **Save and Exit** button if needed.

| ePerm          | ePermitting DHEC Online Services                                                                                         |                                                                                                    |                                                                   |            |  |  |  |  |  |
|----------------|----------------------------------------------------------------------------------------------------|----------------------------------------------------------------------------------------------------|-------------------------------------------------------------------|------------|--|--|--|--|--|
| t form<br>Home | Navigable Waters - Permit Transfer of Ownership Application (?)<br>Submission HPB-38HW-5NGXN Revision 1 Form Version 1.0 |                                                                                                    |                                                                   |            |  |  |  |  |  |
| Ø              | Existing Permit<br>Information                                                                                           | PREVIOUS SECTION<br>Review                                                                                                    |                                                                   |            |  |  |  |  |  |
| •              | New Owner<br>Information                                                                                                 | Certify & Submit                                                                                                    |                                                                   |            |  |  |  |  |  |
|                | Review                                                                                                    |                                                                                                    |                                                                   |            |  |  |  |  |  |
| •              | Certify & Submit                                                                                                    | This step allows you to certify the form as complete and accurate and to submit the form to DHEC for review and processing.<br>At the time of submission, it will be transmitted to DHEC and it will become part of the public record. |                                                                   |            |  |  |  |  |  |
|                |                                                                                                    | I hereby certify the information contained in this application is true, comple<br>this application.                                                                                                    | ite, and fully represents the planned transfer of ownership as de | etailed in |  |  |  |  |  |
|                |                                                                                                    | FINALIZE SUBMISSION<br>Submit Form                                                                                                    | FINISH LATER<br>Save and Exit                                     |            |  |  |  |  |  |

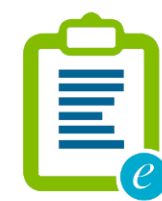

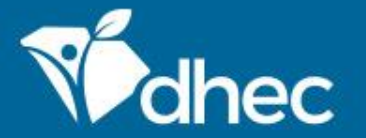

This screen verifies that your application has been received by DHEC.

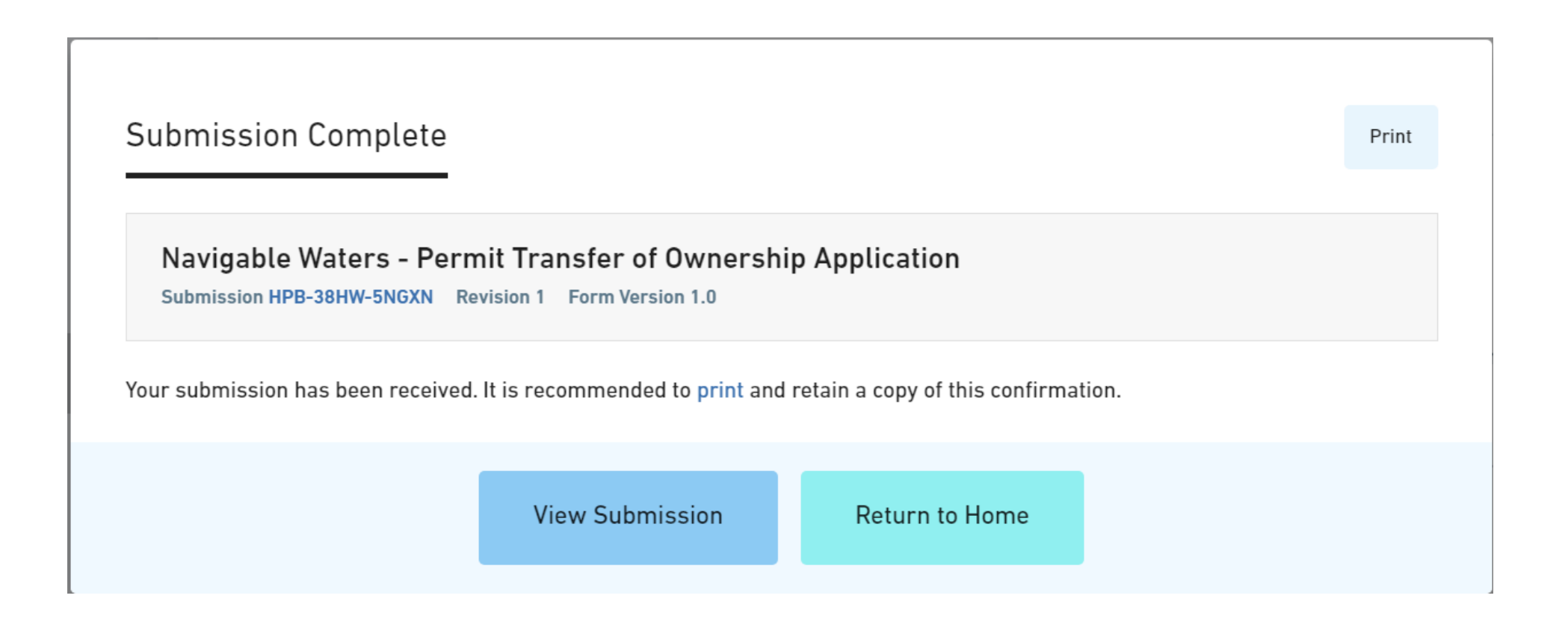

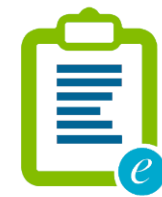

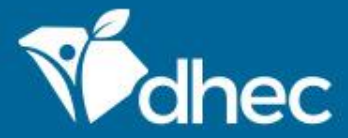

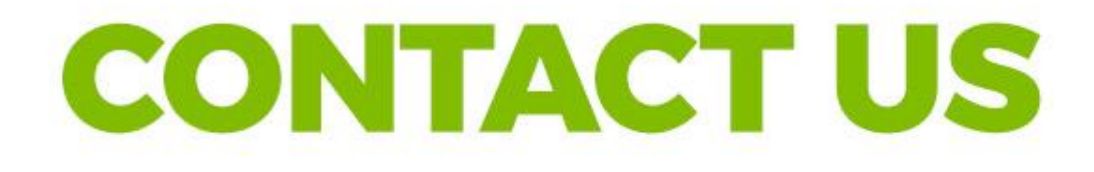

### scdhec.gov/ePermitting

This completes the training for Navigable Waters - Permit Application for Construction in Navigable Waters (D-2065). If you have additional questions or need help, please contact us at the link on the screen. Thank you!

### **Stay Connected**

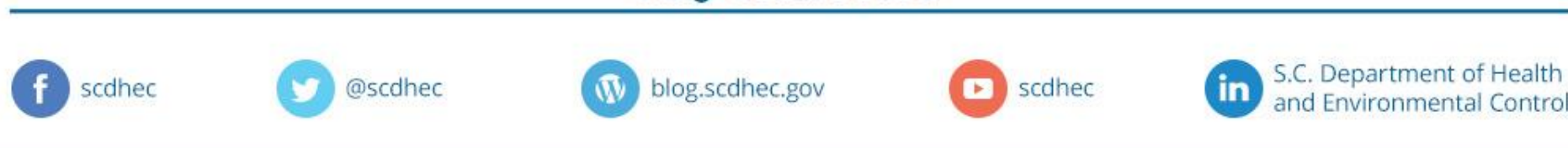

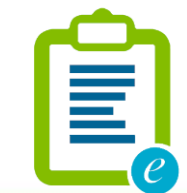